## Versão 1.3.003.000

Versão liberada dia: Versão Intellicash: Mínima 3.0.140.000 Versão Executável: 1.3 Versão DLL: 1.3.003.000 Versão EcUpdater: 1.0.0.27 Versão EcAutoUpdater: 0.0.0.3

## Novidades

# [SAT]Compatibilizar o EasyCash para trabalhar com os retornos do módulo SAT-NFCE(Software Express)

Novos campos foram disponibilizados pelo SITEF para suprir alguns dados da transação para CF-e/NFC-e.Com isso, efetuado o tratamento para quando esses campos forem retornados o EasyCash possa utilizá-los no preenchimento dos dados do CF-e.

## Executar teste de conexão com a Internet

Esta nova funcionalidade permite realizar teste de conexão com a Internet efetuando ping e telnet nos IPs configurados, podendo ainda adicionar uma URL diferente das já configuradas. Para teste de conexão com uma nova URL deve-se adicionar a URL que deseja testar, a porta e o protocolo e clicar no botão 'Adicionar'. É possível selecionar em configurações o protocolo que deseja testar. Na parte inferior da tela existem dois botões 'Executar' para que seja executado o teste e 'Fechar' serve para sair da tela. Esta tela encontra-se em SAT→Validação de conexão de rede.

OBS: Caso adicione uma URL para executar o teste, a mesma não será salva na lista junto com as URL padrões. Assim que sair da tela será apagada da lista.

| Teste d                                                                                                    | le Conexă                              | 0                                            |                            |                                                                                                    |  |
|----------------------------------------------------------------------------------------------------|----------------------------------------|----------------------------------------------|----------------------------|----------------------------------------------------------------------------------------------------|--|
| Destino                                                                                                    |                                        |                                              |                            |                                                                                                    |  |
| URL:                                                                                                    |                                        |                                              |                            |                                                                                                    |  |
| Porta: 0                                                                                                    |                                        |                                              |                            |                                                                                                    |  |
|                                                                                                    |                                        |                                              | -                          | licionar                                                                                                 |  |
| Protocolo:                                                                                                    |                                        |                                              |                            | norondi                                                                                                  |  |
| Configurações                                                                                                    |                                        |                                              |                            |                                                                                                    |  |
| Particula 700 El tria la conte                                                                                                    |                                        | a secondo                                    |                            |                                                                                                    |  |
| Protocolo TCP: 🗹 Ativado 🛛 Protocolo UDP: 🗹 Ativado                                                                                                    |                                        |                                              |                            |                                                                                                    |  |
| Protocolo TCP: V Ativado Proto                                                                                                    | DODIO ODP. [                           |                                              |                            |                                                                                                    |  |
| Resultado da Operação                                                                                                    | JCOID ODF. [                           |                                              |                            |                                                                                                    |  |
| Resultado da Operação                                                                                                    | Porta                                  | Protocolo                                    | Teinet                     | Ping                                                                                                    |  |
| Resultado da Operação<br>URL<br>www.bematech.com.br                                                                                                    | Porta<br>80                            | Protocolo                                    | Teinet                     | Ping                                                                                                    |  |
| Resultado da Operação<br>URL<br>www.bematech.com.br<br>ntp.cais.mp.br                                                                                                    | Porta<br>80<br>123                     | Protocolo<br>TCP<br>UDP                      | Teinet                     | Ping<br>1                                                                                                |  |
| Protocolo TCP: V Ativado Proto<br>Resultado da Operação<br>URL<br>www.bematech.com.br<br>ntp.cais.rnp.br<br>google.com                                                         | Porta<br>80<br>123<br>80               | Protocolo<br>TCP<br>UDP<br>TCP               | Teinet                     | Ping<br>2<br>2<br>2                                                                                      |  |
| Protocolo TCP:  Ativado Proto Resultado da Operação URL www.bematech.com.br ntp.cais.rnp.br google.com wssatnacional.fazenda.sp.gov.br                                         | Porta<br>80<br>123<br>80<br>443        | Protocolo<br>TCP<br>UDP<br>TCP<br>TCP        | Telnet                     | Ping<br>2<br>2<br>2<br>3<br>3<br>3<br>4<br>5<br>5<br>5<br>5<br>5<br>5<br>5<br>5<br>5<br>5<br>5<br>5<br>5 |  |
| Protocolo TCP:   Ativado Proto  Resultado da Operação  URL  www.bematech.com.br  ntp.cais.rnp.br  google.com  wssatnacional.fazenda.sp.gov.br  wssathomolog.fazenda.sp.gov.br  | Porta<br>80<br>123<br>80<br>443<br>443 | Protocolo<br>TCP<br>UDP<br>TCP<br>TCP<br>TCP | Telnet                     | Ping<br>X<br>X<br>X<br>X                                                                                 |  |
| Protocolo TCP:   Ativado Proto  Resultado da Operação  URL  www.bematech.com.br  ntp.cais.rnp.br  google.com  wssathacional.fazenda.sp.gov.br  wssathomolog.fazenda.sp.gov.br  | Porta<br>80<br>123<br>80<br>443<br>443 | Protocolo<br>TCP<br>UDP<br>TCP<br>TCP<br>TCP | Telnet                     | Ping<br>A<br>A<br>A<br>A                                                                                 |  |
| Protocolo TCP:   Ativado Proto  Resultado da Operação  URL  www.bematech.com.br  ntp.cais.rnp.br  google.com  wssathacional.fazenda.sp.gov.br  wssathomolog.fazenda.sp.gov.br  | Porta<br>80<br>123<br>80<br>443<br>443 | Protocolo<br>TCP<br>UDP<br>TCP<br>TCP<br>TCP | Telnet                     | Ping<br>A<br>A<br>A<br>A                                                                                 |  |
| Protocolo TCP:   Ativado Proto  Resultado da Operação   URL  www.bematech.com.br  ntp.cais.rnp.br  google.com  wssathacional.fazenda.sp.gov.br  wssathomolog.fazenda.sp.gov.br | Porta<br>80<br>123<br>80<br>443<br>443 | Protocolo<br>TCP<br>UDP<br>TCP<br>TCP<br>TCP | Telnet<br>A<br>A<br>A<br>A | Ping<br>A<br>A<br>A<br>A                                                                                 |  |

Teste de conexão com internet

# Permitir ao EasyCash validar o XML de Venda e Cancelamento utilizando o XSD (XML Schema Definition) da SEFAZ

Essa funcionalidade de Validação de XML pode ser acessada no menu SAT→Validação de XML. Esta tem como objetivo validar XML de venda e de cancelamentos que foram rejeitados, a fim de verificar se existe erro e qual é. A primeira aba refere-se às configurações, onde precisa ser informada a origem dos arquivos, versão do layout, tipo de validação e quantidade de registros. Origem dos dados: Define se os dados a serem validados irão ser lidos da pasta de arquivos padrão do EasyCash ou se será lido do XML arquivado no banco de dados.

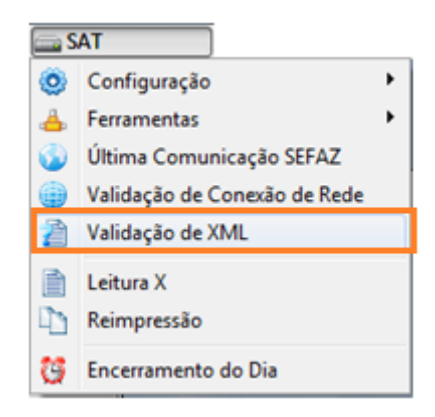

| Configurações Arg                               | uivo 🔨 Banco de Dad <u>o</u> s 🔪 |                      |  |  |
|-------------------------------------------------|----------------------------------|----------------------|--|--|
| Origem dos Dados                                |                                  |                      |  |  |
| Arquivo                                         | Banco de Dados                   | Qtde. Registros: 6 ≑ |  |  |
| Versão do Layout                                |                                  |                      |  |  |
| 0.06                                            | 0.07                             |                      |  |  |
| Tipo de Validação                               |                                  |                      |  |  |
| XML de Venda                                    | XML de Cancelamento              |                      |  |  |
|                                                 |                                  |                      |  |  |
|                                                 |                                  |                      |  |  |
|                                                 |                                  |                      |  |  |
|                                                 |                                  |                      |  |  |
|                                                 |                                  |                      |  |  |
| g do Progresso                                  |                                  |                      |  |  |
| <b>g do Progresso</b><br>8:57:26.099]Em fase de | configuração                     |                      |  |  |
| g do Progresso<br>8:57:26.099]Em fase de        | e configuração                   |                      |  |  |
| g do Progresso<br>8:57:26.099]Em fase de        | e configuração                   |                      |  |  |
| g do Progresso<br>8:57:26.099]Em fase de        | e configuração                   |                      |  |  |
| g do Progresso<br>8:57:26.099]Em fase de        | e configuração                   |                      |  |  |
| g do Progresso<br>8:57:26.099]Em fase de        | e configuração                   |                      |  |  |
| <b>j do Progresso</b><br>1:57:26.099]Em fase de | e configuração                   |                      |  |  |
| g do Progresso<br>1:57:26.099]Em fase de        | e configuração                   |                      |  |  |
| g do Progresso<br>1:57:26.099]Em fase de        | e configuração                   |                      |  |  |
| g do Progresso<br>1:57:26.099]Em fase de        | e configuração                   |                      |  |  |
| g do Progresso<br>1:57:26.099]Em fase de        | e configuração                   |                      |  |  |
| g do Progresso<br>1:57:26.099]Em fase de        | e configuração                   |                      |  |  |
| g do Progresso<br>8:57:26.099]Em fase de        | e configuração                   |                      |  |  |
| g do Progresso<br>8:57:26.099]Em fase de        | e configuração                   |                      |  |  |
| g do Progresso<br>8:57:26.099]Em fase de        | e configuração                   |                      |  |  |
| g do Progresso<br>8:57:26.099]Em fase de        | e configuração                   |                      |  |  |
| g do Progresso<br>8:57:26.099]Em fase de        | e configuração                   |                      |  |  |

**Versão do layout:** A princípio não será necessário modificar esta configuração, pois ela é setada apartir do layout configurado no próprio SAT. Caso o usuário necessite validar um documento de layout antigo poderá efetuar a alteração.

**Tipo de validação:** Informa ao sistema se iremos validar um XML de CF-e de venda ou de cancelamento que foram rejeitados, uma vez que cada documento possui seu arquivo XSD correspondente.

**Qtde. de Registros:** Define a quantidade máxima de registros que será mostrada na tela, tanto para o diretório de arquivos quanto para o banco de dados, uma vez que retornar todos os mesmos, deixaria o processo lento. O valor máximo é 200 e o mínimo 1.

Na parte superior, temos a pasta onde irá ser gravado um backup de cada arquivo gerado pela automação a ser enviado para o SAT. Com isso, podemos validar todos os XML gerados e não somente os aprovados pelo SAT. Observe que os nomes dos arquivos de XML de venda começam com AD e os de cancelamento com ADC. Caso o usuário queira visualizar o arquivo XML, basta clicar no ícone, conforme explicitado na imagem:

| A <u>r</u> quivo: | AD20170313135910-280716-env.xml |  |
|-------------------|---------------------------------|--|
|                   |                                 |  |

Para efetuar a validação, basta clicar no botão 'Executar' e para salvar em arquivo o resultado da validação basta clicar no botão 'Salvar'.

Caso o usuário selecione a opção de 'Banco de Dados' acessando a aba correspondente, o usuário poderá optar por utilizar pesquisa em ordem de importância do maior para o menor:

ÚLTIMO REGISTRO NO BANCO DE DADOS NÚMERO DE SESSÃO CÓDIGO DE ERRO DATA DE INÍCIO/DATA DE TÉRMINO

**IMPORTANTE:** Caso o operador digite o número de sessão, o código de erro e como as datas sempre são setadas automaticamente pelo componente, esta será a pesquisa de maior importância, levando em consideração os 3 fatores e sobrescrevendo a lista anteriormente citada.

| Con                                                                                                    | Validador XML                                                                                                    |                                                                                                    |                                                                                                    |                                                                                                  |          |            | - EX   |
|----------------------------------------------------------------------------------------------------|----------------------------------------------------------------------------------------------------|----------------------------------------------------------------------------------------------------|----------------------------------------------------------------------------------------------------|--------------------------------------------------------------------------------------------------|----------|------------|--------|
| Con                                                                                                    | <b>figurações</b> 🔨 Arqui                                                                                                    | vo Banco de Dados                                                                                                    |                                                                                                    |                                                                                                  |          |            |        |
|                                                                                                    |                                                                                                    |                                                                                                    | Resultados                                                                                                    |                                                                                                  |          |            |        |
|                                                                                                    | Início                                                                                                    | Término                                                                                                    | Data/Hora                                                                                                    | Num.Sessão Cod                                                                                   | .Retorno | Cod.Alerta | Cod. ^ |
| Data:                                                                                                    | 01/01/2017 •                                                                                                    | 16/03/2017 -                                                                                                    | 24/02/2017 14:08:03                                                                                                    | 8935                                                                                             | 6010     | 1999       | =      |
|                                                                                                    |                                                                                                    |                                                                                                    | 17/02/2017 09:39:19                                                                                                    | 7612                                                                                             | 6010     | 1999       |        |
|                                                                                                    | Número de Sessão                                                                                                    | :                                                                                                    | 17/02/2017 09:19:44                                                                                                    | 7608                                                                                             | 6010     | 1999       |        |
|                                                                                                    | Código de Erro                                                                                                    | : 0                                                                                                    |                                                                                                    |                                                                                                  |          |            | -      |
|                                                                                                    | -                                                                                                    |                                                                                                    |                                                                                                    |                                                                                                  |          |            | ,      |
| Ültin                                                                                                    | no Registro                                                                                                    | - Filtrar                                                                                                    | Informações Comp                                                                                                    | lementares                                                                                       |          |            |        |
| Log do                                                                                                   | Progresso                                                                                                    |                                                                                                    |                                                                                                    |                                                                                                  |          |            | -      |
| [16:40]<br>[16:40]<br>[16:40]<br>[16:40]<br>[16:40]<br>[16:40]<br>[16:40]<br>[16:40]<br>[16:40]<br>>> 0s | <ul> <li>(CST) Código</li> <li>(04.022) (CST) Código</li> <li>(04.030) (vCFeLei127</li> <li>(04.030) (vCFeLei127</li> <li>(04.034) (pgto)Grupo</li> <li>(04.034) (pgto)Grupo</li> <li>(04.040) (vMP)Código</li> <li>(04.045) (vMP)Valor d</li> <li>(04.050) (infAdic)Grupi</li> <li>(04.053) (infCpl)Inform</li> <li>seguintes ERROS de v</li> <li>" viola a restrição n</li> </ul> | validação Tributária<br>de Valores Totais do CF-<br>41)Valor aproximado dos<br>de informações sobre Pa<br>e informações dos Meios<br>do Meio de Pagamento e<br>do Meio de Pagamento e<br>too de Informações Adicio<br>mações Complementares<br>validação foram encontra<br>ninLength de '1'. Falha da | -e de venda<br>s tributos do CF-e-SAT -<br>agamento do CF-e<br>s de Pagamento empreg<br>empregado para quitação<br>inais<br>s de interesse do Contri<br>ados:<br>a análise do elemento '5 | · Lei 12741/12<br>Jados na quitação d<br>ão do CF-e<br>o do CF-e<br>buinte<br>Prod' com valor ". | do CF-e  |            |        |
| [ERRO]<br>[ERRO]<br>[ERRO]<br>[ERRO<br>- Temp                                                            | ]: " viola a restrição p<br>]: " viola a restrição n<br>FATAL]: Falha de val<br>po total de execução:                                                                                                    | attern de '\d{4}'. Falha d<br>ninLength de '1'. Falha da<br>Idação.<br>00:00:00.319 hrs                                                                                                    | fa análise do elemento<br>s análise do elemento 'ι                                                                                                    | 'CFOP' com valor "<br>JCom' com valor ".                                                         |          |            |        |

Para efetuar a validação basta clicar no botão 'Executar' e no 'Salvar' para que o arquivo gerado seja salvo.

## Visualização dos arquivos e logs do SAT

Esta funcionalidade permite visualizar os arquivos XML referentes a venda e cancelamento, através de filtro de dia e hora no menu *Relatórios*  $\rightarrow$  *SAT*.

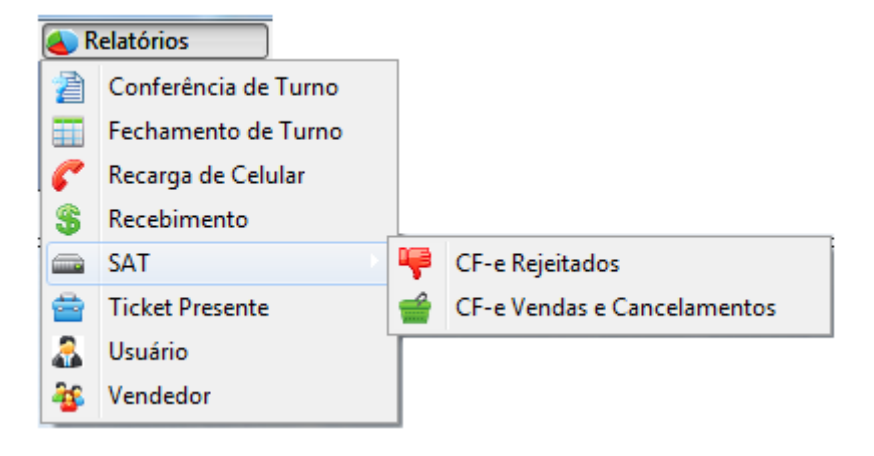

Last update: 2017/03/20 20:40 easycash:versoes:1.3.003.000 http://wiki.iws.com.br/doku.php?id=easycash:versoes:1.3.003.000&rev=1490042431

| Relatório de CF-e Rejeitados                                                                                                    | Relatório CF-e de Venda e Cancelamento                                                                                                    |
|----------------------------------------------------------------------------------------------------|----------------------------------------------------------------------------------------------------|
| Filtros Resultado XML                                                                                                    | Filtros Vendas Cancelamentos                                                                                                    |
| Início Término<br>Data: 20/03/2017 V<br>Início Término<br>Hora: 08:00:00 22:00:00<br>Filtrar<br>SAT - Relatório de CF-e Rejeitados | Tipo       Cancelamento         Início       Término         Data:       20/03/2017         Início       Término         Hora:       08:00:00         22:00:00       Filtrar |
|                                                                                                    | SAT - Relatório de Vendas e Cancelamento                                                                                                    |

Após inserir o 'Tipo' e também data e hora, ao clicar no botão Filtrar se não tiver nenhum XML correspondente ao filtro será exibida uma mensagem informando e caso haja o foco já irá automaticamente para a aba correspondente quando estiver no filtro de venda e cancelamento e quando filtro for dos rejeitados o foco irá para aba resultado. O relatório de CF-e de venda e cancelamento exibe um preview do XML na parte inferior, assim como mostra a imagem abaixo.

|                                                              |                                                                                                    |                                                                                                    |                | Delatória CE-a de Vez             | da o Cancelarno       | uto.                                         |
|--------------------------------------------------------------|----------------------------------------------------------------------------------------------------|----------------------------------------------------------------------------------------------------|----------------|-----------------------------------|-----------------------|----------------------------------------------|
| New                                                          | N. A.                                                                                                    |                                                                                                    |                | Ideator to Crie de Per            | sa e cancelaine       | 14V                                          |
| o yead                                                       | as Carola                                                                                                    | mente                                                                                                    | _              | (T                                | 100040                |                                              |
| de deserte                                                   | 11.0                                                                                                    | (00) (http://www.chara                                                                                                    | March 1994     | Cr-e de                           | renda                 |                                              |
| All and                                                      | 444 1 144                                                                                                    | AND A FEATURE TO A FEATURE TO A | 24.44          | A AN ADDRESS OF THE OF            | COLUMN DESIGNATION OF |                                              |
| 191044                                                       | 001120                                                                                                    | ANALYSI CONTRACTOR AND AND AND AND AND AND AND AND AND AND                                                                                                    | 4.45           | A 40 82/07/2017 14:15:06          | 12102/00/F 14-35-05   |                                              |
| BATTAR.                                                      | 001140                                                                                                    | AND TO CHARTER THE PROPERTY OF THE PROPERTY OF | 5.00           | A AD REALIZING TALANTS            | 12102/2017 18-44-17   |                                              |
| 387906                                                       | 000340                                                                                                    | 000138 (Fe41170302373077000171304000017110111417123445                                                                                                    | 3.10           | 0.00 02/03/2017 18:48:47          | 12/03/2017 18:48:44   |                                              |
| 343773                                                       | 001342                                                                                                    | 000145 (Fe411703023730770001753990000037110011422964923                                                                                                    | 3.44           | 0.00 03/03/2017 09:04:18          | 15/03/2017 09:04:18   |                                              |
| 299090                                                       | 001343                                                                                                    | 000146_CFe4117638237367760017/399908037/19611409566276                                                                                                    | 175.72         | 0.00 85/03/2017 09:06:27          | 13/03/2017 09:00:28   |                                              |
| 312842                                                       | 000344                                                                                                    | 000149 0764117838237307800175399000037519011949004259                                                                                                    | 9,80           | 0,00 03/03/2017 09:07:04          | 12/03/2017 09:07:04   |                                              |
|                                                              |                                                                                                    |                                                                                                    |                | Preview                           | to XML                |                                              |
| - vo<br>- vo<br>- vo<br>- vo<br>- vo<br>- vo<br>- vo<br>- vo | 4F35 - 0.00<br>vCOPINS = 0.10<br>vCOPINS = 1<br>vCOPINSET = 0.00<br>vCOPINSET = 0.00<br>vCOPIN | 06<br>0.00<br>1.<br>1.44<br>PEREISTROCTORECOLORISALSALS, Congues pela preference, treas<br>congues []<br>mic.d.arg2000,000/mid.arg#[]<br>mic.d.arg2000,000/mid.arg#[]<br>mic.d.arg2000,000/mid.arg#[]<br>mic.d.arg2000,000/mid.arg#[]<br>mic.d.arg2000,000/mid.arg#[]<br>mic.d.arg2000,000/mid.arg#[]<br>mic.d.arg2000,000/mid.arg#[]<br>mic.d.arg2000,000/mid.arg#[]<br>mic.d.arg2000,000/mid.arg#[]                                                                                                    | ampret, Spar M | iari JOYCE Tumai (k. POV) 000;Aşi | GRINE EADYCRIDH L3    | lu;Trib-apres Roi.23 Federal 4 1,29 Sateball |

Já para o relatório de CF-e rejeitados, na aba 'Resultado' possui os botões Validar e Visualizar tanto no grid superior para CF-e de Venda que foram rejeitados e inferior CF-e de Cancelamento que foram rejeitados. Botão Validar irá abrir a janela de validação do XML. E o Botão Visualizar irá exibir o XML referente ao que está selecionado.

|              |                   |                                                |                                                                                      | F                                | <b>telatório d<u>e</u> CF</b> | <ul> <li>e Rejeitados</li> </ul> |
|--------------|-------------------|------------------------------------------------|--------------------------------------------------------------------------------------|----------------------------------|-------------------------------|----------------------------------|
| tros Resu    | itado (2011, )    |                                                |                                                                                      |                                  |                               |                                  |
|              |                   |                                                |                                                                                      |                                  | CF-e de V                     | Venda                            |
| V" de Sessão | Cod. de Retorno   | Cod. Erro/Alerta                               | Msg. Retorno                                                                         | Data Hora                        | Ref. SEFAZ                    | Msg. Ref. SEFAZ                  |
| 912104       | 6010              | (15) December 1                                | - PHOL As Colleges Margan In Alida                                                   | hemitania ikusun                 | 01                            |                                  |
| 959366       | 6010              | SAT - Velidedor XML                            | Carl in Carlos was noticed                                                           | 100,007 0.00                     |                               |                                  |
| 139393       | 6010              | Banco de Dados                                 |                                                                                      |                                  |                               |                                  |
| 51544        | 6010              |                                                | Resul                                                                                | tados                            |                               |                                  |
| 728626       | 6010              | Inicio                                         | Iármino Da                                                                           | ita/Hora Num.Sessão              | Cod.Retorno Cor               | Alerta Cod                       |
|              | 1                 | Data: 16/01/2017                               | · 14/01/2017 · 16/01/2                                                               | 017 14:45:49 912104              | 6010                          | 1224                             |
| Validar      | 🗋 Visualizar      | Nimero de                                      | Sessio: 912.104                                                                      |                                  |                               | -                                |
|              |                   |                                                | 6.010                                                                                |                                  |                               |                                  |
|              |                   | Codigo                                         | de Erro:                                                                             |                                  |                               |                                  |
| Nº Sessão    | Cod. de Retorno 7 | 4                                              | Inform                                                                               | ações Complementares             |                               |                                  |
| 380134       | 7007              |                                                | - CÓD                                                                                | ISO DE RETORNO(6010): Er         | ro de validação do co         | nteúdo. 🔺                        |
|              |                   |                                                | - CÓD                                                                                | IGO DE ERRO(1224): CNP3 d        | la Software House inv         | dido                             |
|              |                   |                                                |                                                                                      |                                  |                               |                                  |
|              |                   |                                                |                                                                                      |                                  |                               |                                  |
|              |                   |                                                |                                                                                      |                                  |                               |                                  |
|              |                   | Log do Progresso                               |                                                                                      |                                  |                               |                                  |
|              |                   | [09:02:06.335] (CST)                           | Código da Situação Tributária                                                        |                                  |                               | 1                                |
|              |                   | [09:02:06.335] (COF)                           | INS/IT/Validando tag de CF-e de venda                                                |                                  |                               |                                  |
|              |                   | [09:02:06.345] (CST)                           | Código da Situação Tributária                                                        |                                  |                               |                                  |
|              |                   | [09:02:06.345] (total<br>009:02:06.345] (cotal | (Grupo de Valores Totais do CF-e de ven<br>al el 1224 Malor, aproximado dos tributos | 5a<br>6a CE-e-SAT - Lei 12741/13 |                               |                                  |
|              |                   | [09:02:06.345] (pgto                           | )Grupo de informações sobre Pagamento                                                | do CF-e                          |                               |                                  |
|              |                   | [09:02:06.355] (MP)0                           | Grupo de informações dos Meios de Paga                                               | mento empregados na quita        | ição do CF-e                  |                                  |
|              |                   | [09:02:06.355] (CMP)<br>[09:02:06.355] (VMP)   | (Codigo do Meio de Pagamento emprega<br>IValor do Meio de Pagamento emprega          | o para quitação do Cie           |                               |                                  |
|              |                   | [09:02:06.355] (intAc                          | dc)Grupo de Informações Adicionais                                                   |                                  |                               |                                  |
|              |                   | [09:02:06.365] (intc)                          | pl)Informações Complementares de inter-                                              | isse do Contribuinte             |                               |                                  |
|              |                   | >> Os seguintes ERR                            | OS de validação foram encontrados:                                                   |                                  |                               |                                  |
|              |                   | [ERRO]: '5252681040                            | 1038' viola a restrição length de '12'. Falh                                         | a da análise do elemento 'Il     | E' com valor '5252681         | 040038'.                         |
|              |                   | [ERRO FATAL]: Falha                            | i de validação.                                                                      |                                  |                               |                                  |
|              |                   | - Tempo total de exe                           | cução: 00:00:00.280 hrs                                                              |                                  |                               | -                                |
|              |                   | 1                                              |                                                                                      |                                  |                               |                                  |
|              |                   |                                                |                                                                                      |                                  |                               |                                  |
|              | 1                 | Processador                                    |                                                                                      | 4 D                              | acutar.                       | E Fechar                         |
|              |                   |                                                |                                                                                      |                                  |                               |                                  |

Adicionado também em Utilitários→Relatório de Logs, uma nova aba 'LOG do SAT' em que possui quatro sub-abas que permitem visualizar e abri os logs gerados no processo de venda do SAT.

| ا 🍾 | Itilitários                |
|-----|----------------------------|
|     | Calculadora Ctrl+A         |
| Ť   | Ticket Presente            |
| 1   | Vincular ao Cupom Fiscal 🔸 |
| ۲   | Ferramentas •              |
|     | Relatório de Logs          |
|     | Sobre                      |

| 🖉 📋 LOG PI | adrão 🛛 🎯 LOG do ECF  | a LOG do SAT                                                                                                    |
|------------|-----------------------|----------------------------------------------------------------------------------------------------|
| SAT - Sis  | tema 🖓 SAT - Auxiliar | 🙀 POS - Sistema 🕌 POS - Auxiliar                                                                                                    |
| Uata       | Arquivo               |                                                                                                    |
| 08/12/2016 | EasyCash1SAT_20161208 |                                                                                                    |
| 09/12/2016 | EasyCash1SAT_20161209 | (CP08)(UDMVENDASAT)(Chamado o cancelamento do cupom: cancelarCupomisanco                                                                                        |
| 13/12/2016 | EasyCash1SAT_20161213 | Test retro reserved                                                                                                    |
| 16/01/2017 | EasyCash1SAT_20170116 |                                                                                                    |
| 17/01/2017 | EasyCash1SAT_20170117 | - String de Retorno: 376631   10000   Resposta com Sucesso     900003711   DHCP   192.168.000.156   00:07:25:15:14:CD   255.255104   1210732544   201612081649C |
| 18/01/2017 | EasyCash1SAT_20170118 | - Mensagem SEFAZ:                                                                                                    |
| 19/01/2017 | EasyCash1SAT_20170119 | - Códgo SEFA2: 0                                                                                                    |
| 20/01/2017 | EasyCash1SAT_20170120 | Mensegem de Natorno: Nesposta com Sucesso     Códea de Bateraei 10000                                                                                           |
| 23/01/2017 | EasyCash1SAT_20170123 | Nimero da Section 126431                                                                                                    |
| 08/02/2017 | EasyCash1SAT_20170208 | [06/12/2016 16:47:34]RESPOSTA SAT:                                                                                                    |
| 02/03/2017 | EasyCash1SAT_20170302 | LOG: NumeroSessao: 376631 - Resposta:376631   10000   Resposta com Sucesso     900003711   DHCP   192.168.000.156   00:07: ZAD0   ALTO   1870127104   121073    |
| 03/03/2017 | EasyCash1SAT_20170303 | [08/12/2016 16:47:34]                                                                                                    |
| 06/03/2017 | EasyCash1SAT_20170306 |                                                                                                    |
| 07/03/2017 | EasyCash1SAT_20170307 | String de Betrener 326164110000/Betrenete com Successo/110000027111/ba/P1102 168.000 155100-07-25-15-14-C01255.2551041121072844812016120816482                  |
| 08/03/2017 | EasyCash1SAT_20170308 | Mensagem SEFA21                                                                                                    |
| 09/03/2017 | EasyCash1SAT_20170309 | - Código SEFAZ: 0                                                                                                    |
| 10/03/2017 | EasyCash1SAT_20170310 | - Mensagem de Retorno: Resposta com Sucesso                                                                                                    |
| 13/03/2017 | EasyCash1SAT_20170313 | - Código de Retorno: 10000                                                                                                    |
| 14/03/2017 | EasyCash1SAT_20170314 | <ul> <li>Numero da Setsalo: 220104</li> <li>Numero da Setsalo: 220104</li> <li>Numero da Setsalo: 220104</li> </ul>                                             |
| 15/03/2017 | EasyCash1SAT_20170315 | Doc Numero Sesses 20631 - Comando: ConsultarStatusOperacional                                                                                                   |
|            |                       |                                                                                                    |
|            |                       |                                                                                                    |
| Nº Registr | rofs): 00020 Pesonik  | Atusker 6. macen                                                                                                    |
| a negati   | Easter Feader         |                                                                                                    |

## **Melhorias**

# T#9038 - busca do campo código no cadastro clientes

Melhoria realizada para que na hora da venda em clientes, a busca seja feita de acordo com o filtro selecionado. Sendo ele 'Contendo' ou 'Iniciando'. Quando a busca for realizada pelo contendo ao digitar '555' irá buscar nos campos código, nome, fantasia e documento todos que possuem (começo, meio ou fim) e exibirá na tela. Quando a busca for pelo iniciando, ao digitar '555' irá buscar nos mesmos campos citados acima os que iniciam (começo). Lembrando que, a opção que o operador selecionar por último é gravada, por exemplo, se fizer uma venda selecionar o filtro por iniciando mesmo que saia do sistema, ou feche o caixa ao fazer uma nova venda o filtro já vem no iniciando, podendo trocar a qualquer momento.

| Localizar Cliente | do Cliente (E3) | Valor da Venda RS | Busca<br>Contendo  | ○ Iniciando  |
|-------------------|-----------------|-------------------|--------------------|--------------|
|                   | do cliente (F3) |                   |                    |              |
| Código            | Nome            | Fantasia          | Documento          | A            |
|                   |                 |                   |                    |              |
|                   |                 |                   |                    |              |
|                   |                 |                   |                    |              |
|                   |                 |                   |                    |              |
|                   |                 |                   |                    | -            |
|                   |                 |                   | X <u>C</u> ancelar | ✓ <u>Q</u> k |

# [SAT] Compatibilizar a melhoria de tela de recarga de celular e correspondente bancário

Adaptação das interfaces do ECF para correspondente bancário e recarga de celular para o SAT.

# Não passar pelos campos Desconto e Acréscimo mesmo que configurado a forma

Assim que o operador escolher a forma de pagamento e der Enter, o foco já vai direto para o campo VALOR PAGO, se necessário dar desconto ou acréscimo deve ser chamado a atalho destes campos F5(desconto) e F6(acréscimo).

| TEF ONLINE Fechan                      | nento - CUPOM: 01655  | 9                             |
|----------------------------------------|-----------------------|-------------------------------|
| Eorma de Pagamento DINHEIRO            | Valor da Venda R\$    | 2,40                          |
| Valor <u>P</u> ago R\$  2,40           | Desconto R\$          | 0,00                          |
| Pagamento<br>Forma Pagto. Valor Pago 🔺 | (F6)<br>Acréscimo R\$ | 0,00                          |
|                                        | Total R\$             | 2,40                          |
| E                                      | Total Pago R\$        | 0,00                          |
|                                        | Resto R\$             | 2,40                          |
| •                                      | Troco R\$             | 0,00                          |
| ENTREGA (CTRL + E)<br>MENSAGEM (F4)    | 🔪 Iroca 🗙             | <u>C</u> ancelar ✓ <u>O</u> k |

## Recarga de Celular em única Janela

A recarga realizada pelo módulo gwcel foi melhorada para que os dados sejam informados em uma única janela.

| RECARGA DE CELULAR     |  |  |  |  |
|------------------------|--|--|--|--|
| Concessionária<br>VIVO |  |  |  |  |
| CLARO                  |  |  |  |  |
| © OI                   |  |  |  |  |
| © TIM                  |  |  |  |  |
| (DD) + <u>C</u> elular |  |  |  |  |
| ()                     |  |  |  |  |
| <u>V</u> alor          |  |  |  |  |
| <b>•</b>               |  |  |  |  |
|                        |  |  |  |  |

Quando informado um valor que não é aceito pelo TEF para tal concessionária é exibida essa mensagem:

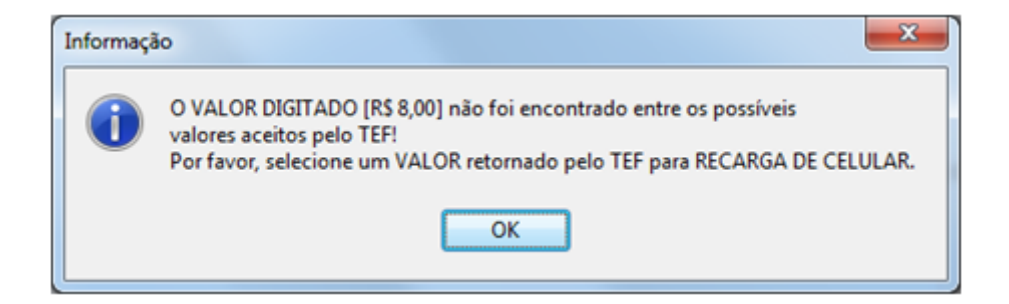

E então é aberta a janela do fluxo do TEF para que seja selecionado outro valor.

| Selecione o valor                                                         |  |  |  |  |
|---------------------------------------------------------------------------|--|--|--|--|
| 1:R\$ 11,00                                                               |  |  |  |  |
| 2:R\$ 16,00                                                               |  |  |  |  |
| 3:R\$ 21,00                                                               |  |  |  |  |
| 4:R\$ 30,00                                                               |  |  |  |  |
| 5:R\$ 50,00                                                               |  |  |  |  |
| 6:R\$ 100,00                                                              |  |  |  |  |
| 7:R\$ 150,00                                                              |  |  |  |  |
|                                                                           |  |  |  |  |
|                                                                           |  |  |  |  |
| 🗙 Voltar 🗙 Cancelar 🧹 Ok                                                  |  |  |  |  |
| $\mathbf{v}$ voltar $\mathbf{v}$ <u>u</u> ancelar $\mathbf{v}$ <u>u</u> k |  |  |  |  |

# T#8108 - Recebimentos de clientes de acordo com o valor da baixa

Permitir que o EasyCash faça a seleção das faturas em aberto no recebimento de acordo com o valor digitado, para isso utilizar o atalho F11.

11/19

| 🔝 Títulos a f                 | Receber em Abert | 0            | -           |            |            |              |            | Σ            | 3   |
|-------------------------------|------------------|--------------|-------------|------------|------------|--------------|------------|--------------|-----|
|                               |                  | Contas a l   | Receber -   | 012 ELIANA |            |              |            |              |     |
| Natureza                      | Vencidas         | A Vencer     |             | Total      | Correção V | encidas Corr | igidas Tot | al Corrigido | ^   |
| 1                             | 0,               | 90 90        | 5,05        | 96,05      | 0,00       |              | 0,00       | 96,05        |     |
|                               |                  |              |             |            |            |              |            |              | Ξ   |
|                               |                  |              |             |            |            |              |            |              |     |
| Receber                       | Vencimento       | Entrada      | Valor da Ba | iixa       | -          | Atraso       | Correção   | VIr.Corrig.  |     |
|                               | 08/04/2017       | 09/03/2017   |             |            |            | -26          | 0,00       | 10,55        | 5   |
|                               | 09/04/2017       | 10/03/2017   | Valor       |            |            | -27          | 0,00       | 50,00        | ] ≡ |
|                               | 09/04/2017       | 10/03/2017   |             |            | 0,00       | -27          | 0,00       | 25,00        | 2   |
|                               | 09/04/2017       | 10/03/2017   |             |            |            | -27          | 0,00       | 10,50        |     |
| ✓ <u>Cancelar</u> ✓ <u>Ok</u> |                  |              |             |            |            |              |            |              |     |
| Nomina                        | I 0              | ,00 - Desc   | onto        | 0,00       | = Subtotal |              | 0,00       |              |     |
| Enc. Fir                      | n. 0             | ,00 - Desc   | onto        | 0,00       | = Correção | +            | 0,00       |              |     |
| Vlr.Orig                      | . 0              | ,00 - Tot. [ | Desc.       | 0,00       | A Receber  |              | 0,00       | Recebe       | er  |

Foram também liberados os atalhos para marcar todos os recebimentos (F9) e desmarcar todos os recebimentos (SHIFT+F9).

# T#8757 - Desabilitar TEF ADM quando houver cupom aberto.

Desabilitado o botão ADM - TEF(F8) quando cupom estiver em aberto evitando a tentativa de outra operação com cupom em aberto, afim de evitar erro.

## Melhoria ao duplicar cupom com cesta básica

Ao duplicar um cupom que tenha cesta básica ignora a permissão de desconto.

# Melhoria para a funcionalidade termo de compromisso

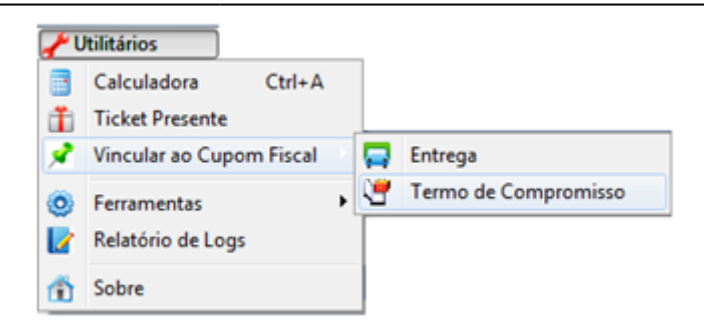

Nas configurações do termo de compromisso, foi adicionado o botão "Imprimir" para permitir pré-visualizar o documento. A impressão será realizada com base nas informações mostradas na tela, ou seja, que não foram gravadas no banco ainda. Por se tratar de um exemplo, todos os dados referentes aos componentes de texto serão preenchidos com espaços em branco.

| Termo de Compromisso de                                                                                                    | e Pagamento                                       |  |  |  |  |
|----------------------------------------------------------------------------------------------------|---------------------------------------------------|--|--|--|--|
| Texto                                                                                                    | Componentes do Texto: <pre>CLIENTE_NOME&gt;</pre> |  |  |  |  |
| Pelo presente instrumento particular de Confissão e Assunção de Dívida que entre si<br>fazem, de um lado , <cliente_nome> inscrito no CPF/CNPJ sob o nº <cliente_doc>,<br/>aqui designada simplesmente DEVEDORA e, de outro lado, <empresa_nome>, doravante<br/>denominada simplesmente CREDORA, pactuam a CONFISSÃO e ASSUNÇÃO DE DIVIDA,<br/>segundo as cláusulas e condições abaixo enumeradas:</empresa_nome></cliente_doc></cliente_nome> |                                                   |  |  |  |  |
| 01- A CREDORA ajustou com a DEVEDORA venda de mercadoria de acordo com CUPOM<br>FISCAL nº <cupom_numero>, em data de <cupom_emissao>, no qual esta assumiu<br/>débito no valor de R\$ <v_total> (<v_total_ext>);</v_total_ext></v_total></cupom_emissao></cupom_numero>                                                                                                    |                                                   |  |  |  |  |
| 02- Reconhecendo seu débito - em sua certeza, liquidez e exigibilidade -, a DEVEDORA se<br>compromete a pagar a quantia da seguinte forma:                                                                                                    |                                                   |  |  |  |  |
| Digitado 0886 de 1024 caracteres                                                                                                    |                                                   |  |  |  |  |

Foi criada uma interface, acessada em "Utilitários→Vincular ao cupom fiscal→Termo de compromisso", mediante a permissão "VINCULARTCCUPOM". Nela é possível vincular um termo de compromisso a qualquer cupom impresso no dia, desde que neste cupom esteja pelo menos uma forma de pagamento que exija ou permita um termo de compromisso. Caso o cupom possua mais de forma de pagamento com termo de compromisso, um documento poderá ser gerado ou reimpresso para cada uma delas, de forma independente. Para cada forma, será mostrado também um resumo com os valores pagos e dados do cliente (se houver), além de uma pré-visualização do que será impresso. O vínculo do termo de compromisso ao Cupom Fiscal será efetivado no momento da impressão.

Na ferramenta de reimpressão no PDV (ctrl + P), foi adicionado o item "Termo de Compromisso", permitindo reimprimir pelo número do cupom ou pelo relatório gerencial. Caso escolha a reimpressão pelo número do cupom, todos os termos vinculados ao cupom fiscal serão reimpressos de uma vez, ou seja, um documento para cada forma de pagamento e/ou cliente. Já escolhendo pelo número do relatório gerencial, a reimpressão ocorrerá somente para o documento solicitado.

## Alteração de telefone não sobe para

#### retaguarda

Melhoria realizada para que alterações em telefone e endereço para qualquer tipo (entrega, residencial, comercial...) seja exportado para retaguarda.

Adicionada uma forma de alterar também os dados (endereço e telefone) do cliente de vasilhame.

# Atualizar dados cadastrais

Quando o cliente não possui endereço e nem telefone cadastrado, no momento do empréstimo de vasilhame é necessário informar pelo menos o telefone pra que consiga prosseguir.

Em casos em que não possui conexão com retaguarda no momento de cadastrar um cliente de vasilhame ou alterar alguma informação de um cliente já existente, esses dados serão exportados para retaguarda assim que a conexão for estabelecida.

# Vasilhame - Ocultar botões Vender ou Emprestar quando não configurado

Melhoria realizada para quando não configurado, os botões 'Emprestar' e 'Vender' sejam ocultos.

| a second second s                                                                                                    |                               |                                                                                                    |
|----------------------------------------------------------------------------------------------------|-------------------------------|----------------------------------------------------------------------------------------------------|
| Configurações para Controle de Vasimame                                                                                                    |                               | VASILHAME CERVEJA 300ML                                                                                                    |
| Finalização do cupom<br>Opções:                                                                                                    | Periodo de Empréstimo (dias): | Quantidade (UN):                                                                                                    |
| Geral<br>Nº vias: 01 V<br>Nº linhas vazias rodapé: 02 V                                                                                                    |                               | 0,30                                                                                                    |
| Texto Padrão (Empréstimo)                                                                                                    | ]                             | × <u>C</u> ancelar                                                                                                    |
| Digitado 000 de 200 caracteres                                                                                                    |                               |                                                                                                    |
|                                                                                                    |                               |                                                                                                    |
|                                                                                                    | 🗙 Çancelar 🗸 Qk               |                                                                                                    |
|                                                                                                    |                               |                                                                                                    |
|                                                                                                    |                               |                                                                                                    |
| Configurações para Controle de Vasilhame                                                                                                    |                               | VASILHAME CERVEJA 300ML                                                                                                    |
| Configurações para Controle de Vasilhame<br>Finalização do cupom<br>Opções:                                                                                                    | Periodo de Empréstimo (dias): | VASILHAME CERVEJA 300ML                                                                                                    |
| Configurações para Controle de Vasilhame<br>Finalização do cupom<br>Opções:<br>Vende<br>Geral<br>Nº vias: 01 -<br>Nº linhas vazias rodapé: 02 -                                                                                                    | Periodo de Empréstimo (dias): | VASILHAME CERVEJA 300ML                                                                                                    |
| Configurações para Controle de Vasilhame<br>Finalização do cupom<br>Opções:<br>Vence<br>Geral<br>Nº vias: 01 •<br>Nº linhas vazias rodapé: 02 •<br>Texto Padrão (Empréstimo)                                                                                                    | Periodo de Empréstimo (dias): | VASILHAME CERVEJA 300ML                                                                                                    |
| Configurações para Controle de Vasilhame  Finalização do cupom  Opções:  Ceral  Geral  Nº vias: 01  Nº linhas vazias rodapé:  Texto Padrão (Empréstimo)                                                                                                    | Periodo de Empréstimo (dias): | VASILHAME CERVEJA 300ML                                                                                                    |
| Configurações para Controle de Vasilhame Finalização do cupom Opções: Configurações para Controle de Vasilhame Geral Nº vias: Vence Vence | Periodo de Empréstimo (dias): | VASILHAME CERVEJA 300ML         Image: Constraint of the second second |

# Vasilhame - Tratamento para produção automática

Realizado um tratamento para que ao vender uma produção automática o sistema consiga verificar se alguns dos itens estão configurados para pedir vasilhame e a quantidade.

Os itens de uma produção automática que não eram exportados para o frente de caixa agora estão

# Vasilhame - Configurações Período de empréstimo

Melhoria realizada para que o número de dias não seja limitado a 20 dias. Agora é possível digitar o número além de selecionar um número maior que 20.

| Configurações para Controle de Vasi                   | lhame 🗆 🖉 🗙                   |
|-------------------------------------------------------|-------------------------------|
| Finalização do cupom<br>Opções:<br>Todos              | Período de Empréstimo (dias): |
| Geral<br>Nº vias: 🚺 👻<br>Nº linhas vazias rodapé: 🔽 👻 |                               |
| Texto Padrão (Empréstimo)                             |                               |
| Digitado 000 de 200 caractere                         |                               |
| ogicado obo de 200 caractere                          |                               |
|                                                       | 🗙 Çancelar 🗸 Qk               |

## T#9147 - Localizar produtos no caixa

Melhoria realizada no frente de caixa para localização de produtos, sendo na hora da venda, ao consultar preço, na tela de cadastro de produtos, na tela do pré-venda e também na tela do dav. É possível fazer a localização da seguinte forma:

Exemplos: milho;amido ades;morango milho;amido;500 Assim a busca é feita por ambas descrições, entre uma descrição e outra deve-se colocar o ponto e vírgula (;).

# Identificação de consumidor - criar configuração para o foco da pergunta de cadastro

Criada configuração na aba 'Cadastro', quando marcada, o foco fica no SIM e quando desmarcada o foco fica no NÃO.

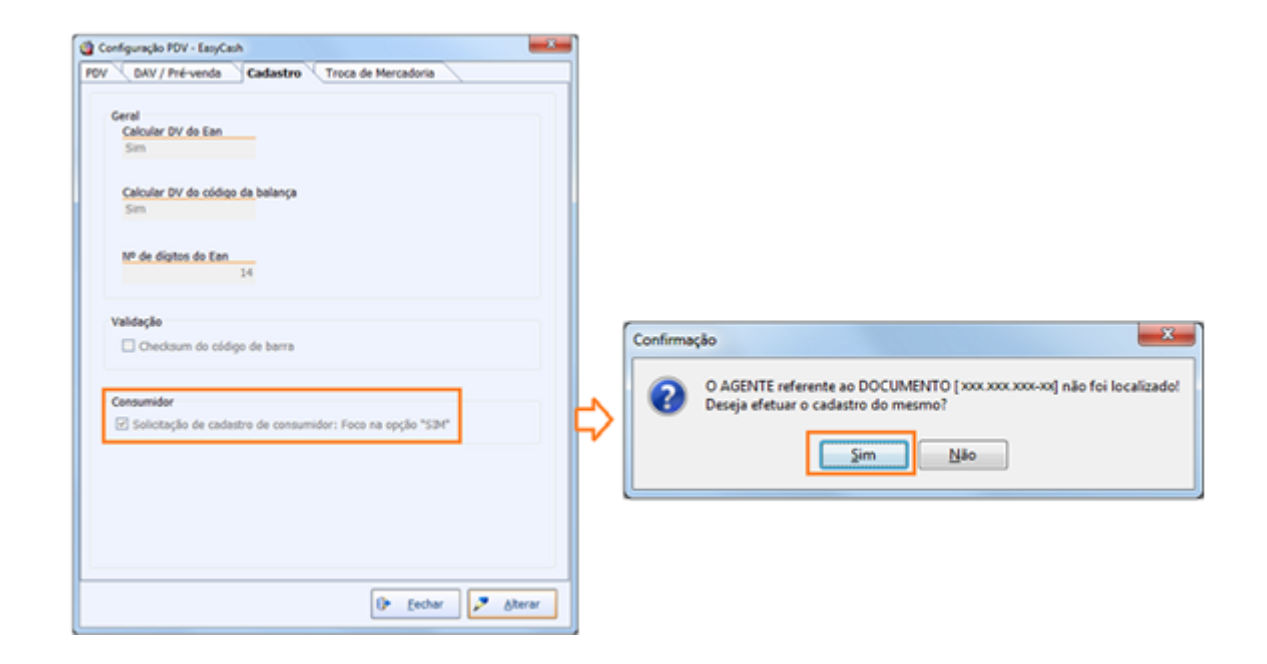

# Alterar configuração "Acesso direto ao Retaguarda" de Aba.

Alterada a configuração "Acesso direto ao retaguarda" para aba Integração.

| VDV          | DAV / Pré-venda Cadastro Troca de Mercadoria |
|--------------|----------------------------------------------|
| Geral        | Integração Entrega Equipamentos Som Tela     |
| Ser          | vidor                                        |
| Po           | rta TimeOut (ms)                             |
| 50           | 1000                                         |
| Ger          | al                                           |
| $\checkmark$ | Exportação de Venda de Cliente Online        |
| $\checkmark$ | Saldo Cliente Online                         |
| $\checkmark$ | Cadastro de Cliente de Cheque                |
| <b>V</b>     | Acesso direto ao retaguada                   |
|              |                                              |
| Est          | oque                                         |
|              | Estoque Online na Venda                      |
|              | Estoque Online na Pré-Venda                  |
| F            | alta de Estoque                              |
| F            | oco na palavra <sim></sim>                   |
|              |                                              |
|              |                                              |
|              |                                              |
|              |                                              |
|              |                                              |
|              |                                              |
|              |                                              |
|              |                                              |

## Melhoria na ferramenta de Recuperar dados arquivados - AM\$

Melhoria realizada para que quando utilizado ECF e SAT no mesmo dia seja exportado ambos ao selecionar o período de data a ser exportado.

## Melhoria na recuperação do AM\$

Realizada melhoria na ferramenta de recuperar dados arquivados, sendo possível agora selecionar um intervalo de data em que deseja exportar para a retaguarda.

| Dados Arquivados                                         |                     |             |                     |  |  |  |  |
|----------------------------------------------------------|---------------------|-------------|---------------------|--|--|--|--|
| Exportação LOG                                           |                     |             |                     |  |  |  |  |
| EXPORTAÇÃO DADOS ARQUIVADOS                              |                     |             |                     |  |  |  |  |
| Banco de Dados - Histórico                               |                     |             |                     |  |  |  |  |
| Caminho: C:\USERS\CARLOS\DOCUMENTS\BANCOS\FRENTE\1.3.3.0 |                     |             |                     |  |  |  |  |
| Detalhes<br>Arquivo                                      |                     |             |                     |  |  |  |  |
| Acessado:                                                | 24/02/2017 10:24:15 | Modificado: | 16/03/2017 17:18:19 |  |  |  |  |
| Tamanho:                                                 | 22740992            | bytes       |                     |  |  |  |  |
| Dados<br>Armazenag                                       | jem                 |             |                     |  |  |  |  |
| Data:                                                    | 15/03/2017          |             |                     |  |  |  |  |
| Última Exec                                              | cução               |             |                     |  |  |  |  |
| Data:                                                    | 16/03/2017          | Hora:       | 17:18:12            |  |  |  |  |
|                                                          |                     |             |                     |  |  |  |  |
| Exportação                                               |                     |             |                     |  |  |  |  |
| Inicio: 15/03/2017  Fim: 15/03/2017                      |                     |             |                     |  |  |  |  |
|                                                          |                     |             |                     |  |  |  |  |
| Preparar Apportar Departar                               |                     |             |                     |  |  |  |  |

## Efetuar Loggoff

Melhoria realizada para que seja possível fazer logoff do easycash sem ter que fechar o sistema e abri-lo novamente. O Atalho utilizado é o Alt+T, o botão encontra-se na parte superior da tela no canto direito.

# Diminuir Time Out de verificação da retaguarda

Corrigido para que a verificação da retaguarda não gere atrasos ao usuário com o tempo de resposta muito longo quando estiver sem conexão com rede ou inacessível.

## Rever as threads de exportação

A thread de exportação das vendas para o IC precisa ser feito um tratamento que não permita mais de uma thread, evitando sobrecarregar o servidor com requisições.

## Correções

From: http://wiki.iws.com.br/ - **Documentação de software** 

Permanent link: http://wiki.iws.com.br/doku.php?id=easycash:versoes:1.3.003.000&rev=1490042431

Last update: 2017/03/20 20:40